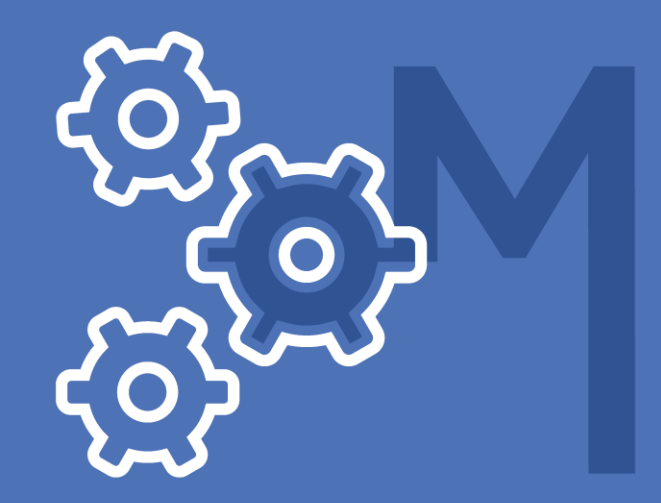

# **NETDOCUMENTS FOR LEGAL PROFESSIONALS**

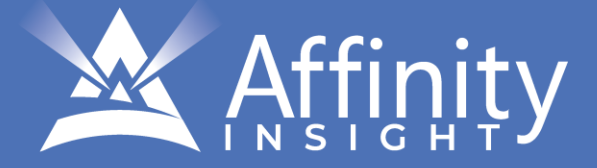

## **NETDOCUMENTS** FOR MAC USERS

### PERSONAL LICENSE

©2021 Affinity Consulting Group LLC

ALL RIGHTS RESERVED. No part of this work covered by the copyright herein may be reproduced or distributed in any form or by any means, except as permitted by U.S. copyright law, without the prior written permission of the copyright owner.

NetDocuments logos are either registered trademarks or trademarks of NetDocuments in the United States and/or other countries. Affinity Consulting Group LLC is an independent entity from NetDocuments and is not affiliated with NetDocuments in any manner.

For training or technology assistance, contact us at Affinity Consulting Group LLC - 614.340.3444 or info@affinityconsulting.com. For permission to use materials from this text or product, submit all requests via email to info@affinityconsulting.com.

This is for your personal use only, you may not distribute, modify, or copy the materials, except for archival or backup purposes, without express permission of the copyright owner.

Version 3.01

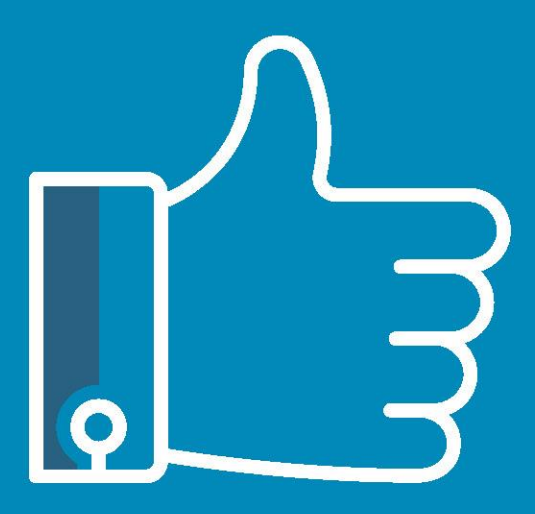

# LEAVE THE TRAINING TO US.

- Comprehensive digital courses
- Affordable membership plans
- On-demand training videos
- Live training sessions
- "Ask the Expert" sessions
- Customizable training plans

Affinity Insight offers insightful training programs created by legal professionals for legal professionals. Our digital courses and training membership plans give you access to some of Affinity's most dynamic law firm management and legal technology trainers—not just for a day or a week, but all year long. Join live training sessions with your peers or learn at your own pace with bite-sized, on-demand training modules. Design a custom training plan for yourself or everyone in your firm. Learn more at https://affinityinsight.com

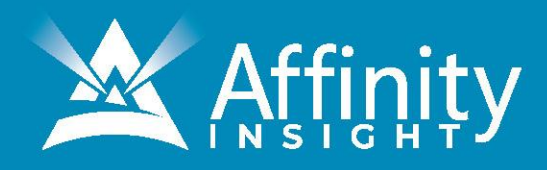

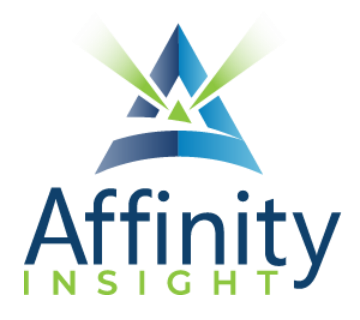

## MEET OUR NETDOCUMENTS EXPERTS

Meet our NetDocuments experts who co-authored this manual.

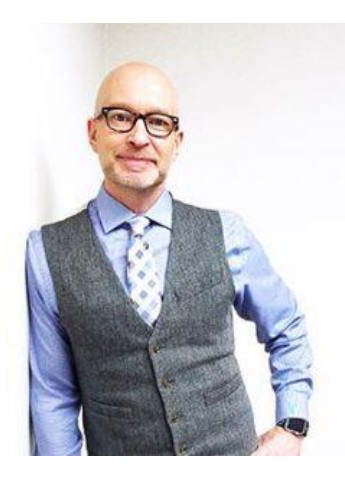

#### PAUL UNGER

While most people understand the day-to-day struggle of keeping up with email and managing documents, Paul knows how to tackle the problem better than anyone. Paul's passion is coaching lawyers on managing time, distractions, tasks, emails, and documents efficiently. As the author of Tame the Digital Chaos – A Lawyer's Guide to Time, Task, Email and Distraction Management, Paul is truly an expert on the topic.

Paul's expertise is well-founded from his time practicing law. When Paul isn't coaching lawyers, he teaches CLE classes for attorneys across North America.

#### JEFF KRAUSE

Few people understand corporate legal departments' document management needs as well as Jeff. Jeff not only specializes in consulting with corporate legal departments on their document management needs, he also consults on workflow design and efficiency.

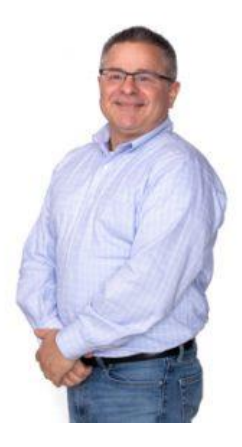

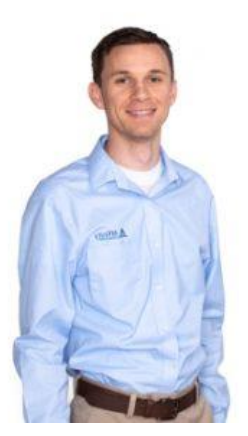

#### RUSSELL DUNCAN

Passionate about document management, Russell knows how important it is to properly deploy a document management system and properly train users. While working for NetDocuments, Russell oversaw training and support for the partner network.

Russell provides clients with an "easy button" - making work easier for everyone.

Page 1

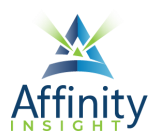

## NETDOCUMENTS FOR LEGAL PROFESSIONALS TABLE OF CONTENTS

#### CHAPTER 1 INTRODUCTION & SETUP FOR MAC USERS

| Introduction                                         | 1  |
|------------------------------------------------------|----|
| Essential or Helpful ND Components for Mac Users     | 1  |
| <b>CHAPTER 2 GETTING STARTED</b>                     |    |
| First-Time Logging Into NetDocs From Your Browser    | 2  |
| CHAPTER 3 INTRODUCTION TO THE HOME PAGE              |    |
| Customize Home Page Layout                           | 3  |
| <b>CHAPTER 4 BASIC FINDING, OPENING &amp; SAVING</b> |    |
| Recent Documents / Recent Matters                    | 5  |
| Methods of Searching                                 | 6  |
| Opening Files for Review and Editing                 | 7  |
| Opening and Saving Existing Doc As New Doc           | 9  |
| <b>CHAPTER 5 CREATING AND SAVING DOCUMENTS</b>       |    |
| Create a Brand-New Blank Document                    | 11 |
| Create a Doc from Existing Doc – Save Local & Upload | 12 |
| Upload New Document Via Drag & Drop                  | 13 |
| Create New Doc – Copy & Paste Contents into New      | 14 |
| Setting a Default Author when Saving                 | 14 |

#### **CHAPTER 6 VERSIONING**

| Basic Versioning    | 16 |
|---------------------|----|
| Advanced Versioning | 17 |

#### **CHAPTER 7 EMAIL MANAGEMENT**

| ndMail (Predictive Filing)                        | 19 |
|---------------------------------------------------|----|
| Saving Sent Email                                 | 21 |
| Sending Attachments (Documents from NetDocuments) | 21 |

#### **CHAPTER 8 ADVANCED SEARCHES**

| Primer on Boolean & Advanced Searching23 |
|------------------------------------------|
|------------------------------------------|

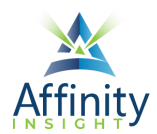

| Printing Reports or Documer | nt Lists |
|-----------------------------|----------|
|-----------------------------|----------|

#### CHAPTER 9 DOCUMENT MORE OPTIONS & RIGHT-CLICK

| The Document Right-Click Menu | 27 |
|-------------------------------|----|
| More Options for Documents    | 28 |

#### **CHAPTER 10 COLLABORATION & SHARING**

| Sharing with Internal Users   |  |
|-------------------------------|--|
| Sharing with External Parties |  |

#### **CHAPTER 11 TASKS**

| Setup                       | 40 |
|-----------------------------|----|
| The Interface               |    |
| Adding & Editing Tasks      | 44 |
| Searching & Filtering Tasks | 46 |

#### CHAPTER 12 MOBILITY ON AN IPAD OR IPHONE

| What You Need                                       | 48 |
|-----------------------------------------------------|----|
| NetDocuments App Settings                           | 49 |
| Working with Word, Excel, and PowerPoint            | 50 |
| Working with PDFs                                   | 52 |
| Working with Note-taking Apps                       | 53 |
| Working with Scanning Apps                          | 53 |
| Uploading Other Files & Photos from your iOS Device | 55 |
| Making an Offline Copy of a Document                | 55 |
|                                                     |    |

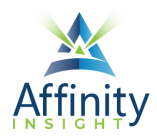

## CHAPTER 4 BASIC FINDING, OPENING & SAVING

Can't find it? Something missing? Instructions not clear? Email manuals@affinityconsulting.com.

## Recent Documents / Recent Matters

There are two major methods of getting to documents in NetDocuments: (1) Navigating to documents, and (2) Searching for documents.

Recent or Favorite Documents/Matters

Using Favorites is one of the easiest ways to access documents, and works perfectly if it is a recent document, or a document that is tagged as a "favorite".

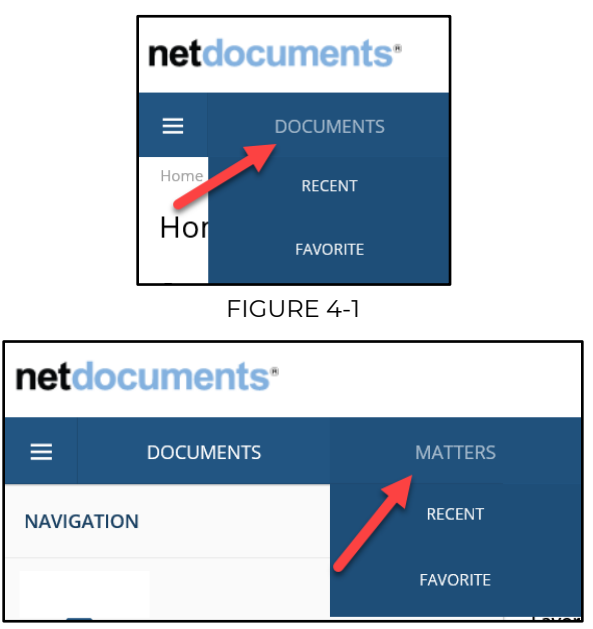

FIGURE 4-2

Left-click on document to open.

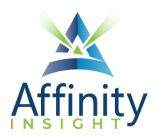

**Right-click** document to see alternative actions:

| Open in >           |
|---------------------|
| Email copy          |
| Send to application |
| Print               |
| Edit profile        |
| Modify access       |
| Rename              |
| View in browser     |
| Customize menu      |

FIGURE 4-3

Select **Customize menu** to add other options to your right-click menu (like **Versions, Delete**, etc.). You will drag and drop them into the column to make them available choices.

### Methods of Searching

#### Search and Display All Docs in a Matter

To go to all the documents in a matter, select Go to Matter (upper right-area of home screen). Depending on the cabinet name, this label may change.

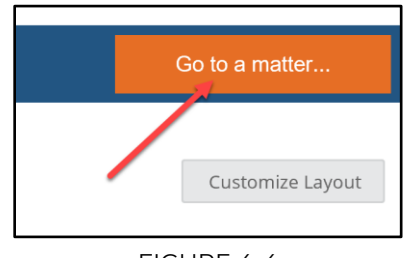

FIGURE 4-4

#### Tag Matter as a Favorites

Once you get to the desired matter (above), remember that you may want to tag the matter as a Favorite if it is an active matter of yours, so it shows up on your Home Page.

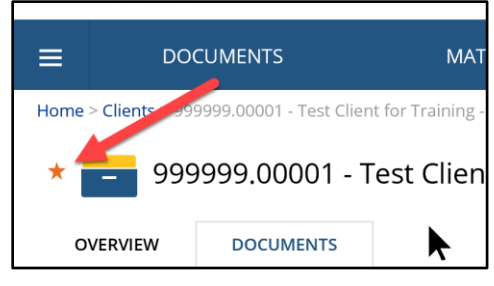

FIGURE 4-5

#### Tag a Document as a Favorites

Once you get to a document within a matter or a search result, you may want to tag the document as a Favorite, so it shows up on your Home Page.

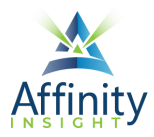

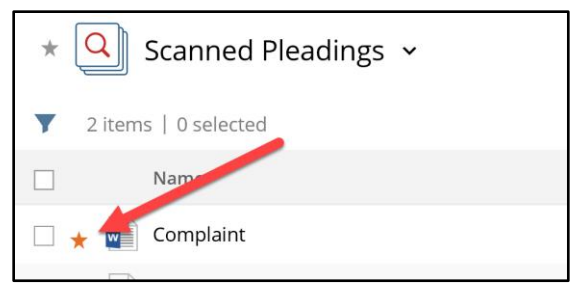

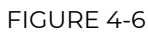

#### **Basic Searches**

Select the drop-down arrow in the Quick Search field (top-center) to select the desired cabinet to search.

| ✓ Search Leasing - Transactional                        | Q |
|---------------------------------------------------------|---|
| Search Within:                                          |   |
| Library                                                 | • |
| All Cabinets                                            |   |
| Global Search -<br>Al Cabinets (that<br>you have rights |   |

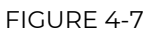

Type the search term(s) in the Quick Search field. Select if you want to search **Name/Subject** (titles) or **Everything** (text within the doc).

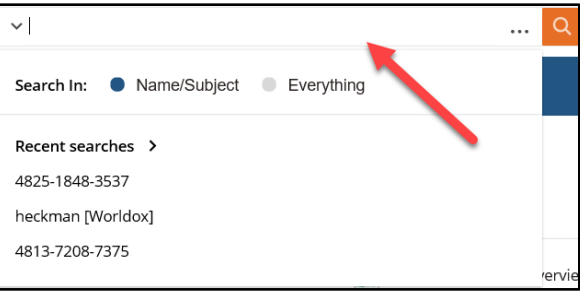

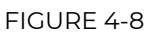

## Opening Files for Review and Editing

As a Mac user, you will always open previously saved documents *from the browser interface*. In other words, locate the desired computer file (Word, PDF, etc.) within NetDocuments in your browser and then Open the file. With the advent of ndClick, upon single left-clicking the file (or right-clicking and selecting **Open**), NetDocuments will (1) automatically check-out the document, (2) download it to your Mac, and (3) open the needed program. Mac users do not have ndOffice, so you cannot initiate the opening of a computer file from Word, Excel, PowerPoint or Acrobat.

#### CHAPTER 4

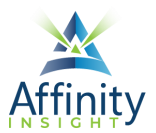

Find or navigate to the desired file. Select **Open In**.

| Affin                    | All information<br>Approve<br>Check in | ✓ Search 1009.1003 - Lebows          |
|--------------------------|----------------------------------------|--------------------------------------|
| ≡ DOCU                   | Check out<br>Download                  | TERS                                 |
| Home > Clients > 1009.   | Delete<br>Deliver a secured link       | state Planning                       |
| * 🚬 1009.                | Edit profile<br>Email copy             | and Bunny - Estate Planning 🗸        |
| OVERVIEW                 | Email link<br>Go to workspace          | PACES THREADS SETS                   |
| ▼   ☷ 100+               | Move/Copy<br>History                   |                                      |
| <ul> <li>Name</li> </ul> | Open in >                              | Microsoft Word Online                |
| 🗹 🛧 🗃 Court              | Open as read only<br>Rename            | Microsoft Word Online as new version |
| 🔲 🛧 🚮 Court              | Share externally<br>View document URL  | 1                                    |
| 🗌 🖈 🔤 Case 2             | 2 View in browser                      |                                      |
| 🔲 🖈 🔤 Divorc             | Customize menu                         | 26 AM)                               |

FIGURE 4-9

Select the desired program.

Modify the document as needed.

To Save the document and overwrite the existing document, select File > Save (or Ctrl – S) and then close the file.

If you opened the document in Word, Excel or PowerPoint Online (the browser version of those programs), the best way to save, close & check-in the document is to select the file name from the title bar and click on the NetDocuments folder as seen here:

|           |                                |                  | Motion to Quash - Saved to NetDocuments $	imes$ |            |                      |
|-----------|--------------------------------|------------------|-------------------------------------------------|------------|----------------------|
| View<br>I | Help ♀ Tell me wh<br>U ♀ ∧ ∧ ∧ | File Na<br>Motio | me<br>n to Quash .docx                          | lo Spacing | Heading 1 V P Find V |
|           | MOTION TO QU                   | Locatio          | n<br><u>NetDocuments - S</u>                    |            |                      |
|           | Defendant has n                | o merit.         | Click here to close and check                   | t-in.      |                      |

FIGURE 4-10

To Save the document as a new document (in that matter or a different matter), there is a much more streamlined method of opening the file. See next section called **Saving an Existing Document as a New File**.

To Save the document as a **Version**, see the chapter called **Versioning**, below.

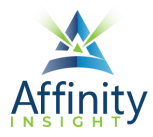

## Opening and Saving Existing Doc As New Doc

As a Mac user right now, if you want to create a new file from an existing document, you cannot open the source document the typical way (File > Open) and hit File > Save As. Instead, you will open the file a special way:

- 1. Find or navigate to the desired source document.
- 2. Right-click and select Move/Copy.<sup>1</sup> You may also check the document and go to **More Options** > **Move/Copy.**

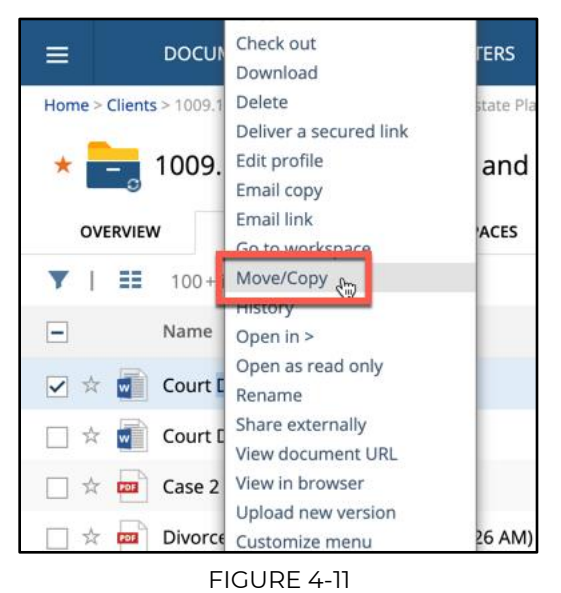

Select the desired matter/workspace and then COPY.

<sup>&</sup>lt;sup>1</sup> Soon you will be able to select **Open as New Copy**, but until then, we must use Move/Copy.

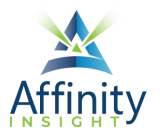

Give the documents a name, select **Open the New Document**, and select **OK**.

![](_page_11_Picture_3.jpeg)

FIGURE 4-12

Complete the needed and appropriate profile information (author, comments, etc.) and hit **Continue**. The document will then be duplicated with the correct profile information and then Open for your editing.

Essentially, you are pre-profiling/saving the document and then editing it.

![](_page_12_Picture_0.jpeg)

# LEAVE THE TRAINING TO US.

- Comprehensive digital courses
- Affordable membership plans
- On-demand training videos
- Live training sessions
- "Ask the Expert" sessions
- Customizable training plans

Affinity Insight offers insightful training programs created by legal professionals for legal professionals. Our digital courses and training membership plans give you access to some of Affinity's most dynamic law firm management and legal technology trainers—not just for a day or a week, but all year long. Join live training sessions with your peers or learn at your own pace with bite-sized, on-demand training modules. Design a custom training plan for yourself or everyone in your firm. Learn more at https://affinityinsight.com

![](_page_12_Picture_9.jpeg)